## TCM203-A/0832 Debugging Manual

TCM203-A has two different kinds of types, including 0832 and 5313. Here we will introduce TCM203-A/0832 debugging steps. Device activation and firmware upgrade are not included below.

1. System Configuration>TCP/IP: change device IP as you want.

| Live View                                                      | Picture      | Log                     | Configuration               |          | 🤱 admin   🛶 Logout 🗰                       |
|----------------------------------------------------------------|--------------|-------------------------|-----------------------------|----------|--------------------------------------------|
| <ul> <li>Device Status</li> <li>Local Configuration</li> </ul> | Devie        | ce Information Installa | tion Parameters Serial Port | s TCP/IP | Port HTTPS Time Traffic Parameters Service |
| Device Configurat Osystem Mainter                              | ion<br>nance | NIC Settings            |                             | 1        |                                            |
| System Config                                                  | uration      | DHCP                    | 10M/100M/1000M Self-a       |          |                                            |
| Text Overlay                                                   |              | Pv4 Address             | 192.168.2.200               | 1        | Change IP as you want                      |
| Application Mon                                                | ie i         | Pv4 Subnet Mask         | 255 255 255 0               |          |                                            |
| O Capture Param                                                | eters        |                         | 200.200.200.0               |          |                                            |
| O Image Paramet                                                | ers          | Pv4 Default Gateway     | 192.168.2.254               |          |                                            |
| Exception                                                      | 1            | Pv6 Mode                | Auto-Obtain                 | ~        |                                            |
| O User Managem                                                 | ent I        | Pv6 Address             |                             |          |                                            |
|                                                                |              | Pv6 Default Gateway     | 12                          |          |                                            |
|                                                                |              | Du6 Subnet Mask         |                             |          |                                            |
|                                                                |              |                         |                             |          |                                            |
|                                                                |              | MAC Address             | 94:e1:ac:51:/c:c1           |          |                                            |
|                                                                | 1            | NTU                     | 1500                        |          |                                            |
|                                                                | 1            | Multicast Address       |                             |          |                                            |
|                                                                |              |                         |                             |          |                                            |

 System Configuration>Time: Select the right time zone and synchronize device time with PC.

| Live View                                                  | Picture     |                   | Log          | Configu       | uration       |           |         |             |      | 💄 admin            | Logout   |
|------------------------------------------------------------|-------------|-------------------|--------------|---------------|---------------|-----------|---------|-------------|------|--------------------|----------|
| <ul> <li>Device Status</li> <li>Local Configura</li> </ul> | ation       | Device Informatio | n Installati | on Parameters | Serial Ports  | TCP/IP    | Port    | HTTPS       | Time | Traffic Parameters | Service  |
| Device Configu                                             | ration      | Time Setting      | s            | 1             |               |           |         |             |      |                    |          |
| O System Mai                                               | ntenance    | Time Zone         |              | (GMT+01:0     | 00) Amsterdan | , Berlin, | Rome, I | Paris 🗸     |      | Change time        | zone an  |
| System Co     Encoding at                                  | ntiguration | Synchronizat      | ion Mode     | Manual Sy     | nchronization | ~         |         |             |      | synchronize        | time wit |
| Text Overla                                                | y           | Device Time       |              | 2018-05-18    | T16:29:16     |           |         |             |      | PC.                |          |
| Application                                                | Mode        | Set Time          |              | 2018-05-18    | T16:29:01     | 1773      | Svnc    | hronize wit | h PC |                    |          |
| Capture Par                                                | rameters    | 100000 20023      |              |               |               | 14110     | -       |             |      |                    |          |
| <ul> <li>Capture Para</li> <li>Image Para</li> </ul>       | meters      |                   |              |               |               |           |         |             |      |                    | 2        |
| Exception                                                  |             |                   |              |               |               |           |         |             |      |                    | Save     |
| O User Manac                                               | rement      |                   |              |               |               |           |         |             |      |                    |          |

 System Configuration>DST: If this country has daylight summer time, then need to enable DST function, set start time and end time, and set DST bias which is usually 60 mins.

| Live View                                                    | Picture        | Lo                 | og Configu              | uration      |        |      |       |      | 🚨 admin   🛶 Logout 🧰       |
|--------------------------------------------------------------|----------------|--------------------|-------------------------|--------------|--------|------|-------|------|----------------------------|
| <ul> <li>Device Status</li> <li>Local Configurati</li> </ul> | on             | Device Information | Installation Parameters | Serial Ports | TCP/IP | Port | HTTPS | Time | Traffic Parameters Service |
| Device Configura O System Mainte                             | tion<br>enance | 1<br>Enable DST    |                         |              |        |      |       |      | Set start time and en      |
| System Confi                                                 | iguration      | Start Time         | Apr.                    | ✓ First      | ✓ Sun  | ~    | 02    | ~    | time, and set DST bia      |
| Encoding and                                                 | Storage        | End Time           | Oct.                    | ✓ Last       | ✔ Sun  | ~    | 02    | ~    | as ou mins.                |
| O Text Overlay                                               |                | DST Bias           | 60min                   | ~            |        |      |       |      |                            |
| O Application Me                                             | ode            |                    |                         |              |        |      |       |      | 2                          |
| Capture Parar                                                | neters         |                    |                         |              |        |      |       |      | -                          |
| Image Parame                                                 | eters          |                    |                         |              |        |      |       |      | Save                       |
| Exception                                                    |                |                    |                         |              |        |      |       |      |                            |
| O User Manager                                               | ment           |                    |                         |              |        |      |       |      |                            |

4. Encoding and Storage>FTP: enable FTP if you need; set third party platform IP address, select directory structure as save in parent directory, set port and parent directory as custom, set user name and password; Select upload plate close-up if you want; Set the name rule by choosing the information you want to show.

| Live View Picto                                                                       | ure | L             | .og          | Config    | juration        |                   |              | 2            | admin | Logout |
|---------------------------------------------------------------------------------------|-----|---------------|--------------|-----------|-----------------|-------------------|--------------|--------------|-------|--------|
| Device Status     Local Configuration     Device Configuration     System Maintenance | V   | Upload to FTI | Image Encodi | ng ROI    | Record Schedule | Redundant Stor    | age FTP      |              |       |        |
| O System Configuration                                                                | 1   | Enable FTP    |              | Enable On | e               | ~                 |              |              |       |        |
| Encoding and Storage                                                                  |     | FTP1          |              |           |                 |                   |              |              |       |        |
| Text Overlay                                                                          |     |               |              |           |                 |                   |              |              |       | _      |
| Application Mode                                                                      | 2   | Server Addres | 192.168.2    | .88       |                 | Directory Structu | re Save in F | 'arent Dii 🗸 |       |        |
| Capture Parameters                                                                    |     | Port          | 21           |           |                 | Parent Directory  | Custom       | ~            | 2     |        |
| O Image Parameters                                                                    |     |               |              |           |                 | Lauria Disease    | Nene         |              |       |        |
| Exception                                                                             |     | User Name     | targasyste   | em1       |                 | Level 2 Directory | None         | ~            |       |        |
| O User Management                                                                     |     | Password      | ******       |           |                 | Level 3 Directory | None         | ~            |       |        |
|                                                                                       |     | Confirm Passw | ord ••••••   |           |                 | Level 4 Directory | None         | ~            |       |        |
|                                                                                       | 3   | Upload Pl     | ate Close-up |           |                 |                   |              |              |       |        |
|                                                                                       |     | Name Rule     |              |           |                 | Separator:        | _            | (            |       | ~      |
|                                                                                       |     | No.           | _            | Name      |                 |                   | Elements     |              |       |        |
|                                                                                       | 4   | 1             | Name1        |           | Device IP A     | ddress            |              |              |       |        |
|                                                                                       |     | 2             | Name2        |           | Time            |                   |              |              |       |        |
|                                                                                       |     | 3             | Name3        |           | Vehicle Spe     | ed                |              |              |       |        |

5. Application mode: only smart mode is available; select lane number; choose capture type as motor vehicle if you want to capture only motor vehicle, while choose all if you want to capture motorbikes at the same time; select lane direction; draw LPR area and finally click save.

| Local Configuration  | 1 |                   |                |        |                |               | Only smart mode i |
|----------------------|---|-------------------|----------------|--------|----------------|---------------|-------------------|
| Cocal Configuration  | - | Application Mode  | Smart Mode     | V Q    | Work Mode:     | Smart Mode    | only shart mode i |
| Device Configuration |   | Smart Mode Settin | gs             |        |                |               | available.        |
| System Maintenance   | 2 | Tatal Lanas       |                |        |                |               | 11 - 11           |
| System Configuration |   | Total Lanes       | [1             | ~      | 05-1           | 8-2018 16.37. | 54                |
| Encoding and Storage | 3 | Capture Type      | Motor Vehicle  | $\sim$ | 1              | 0 2010 10101. | 11                |
| Text Overlay         |   | Lane 1            | No.            |        | and the second | and I all     | / /               |
| Application Mode     |   |                   |                |        |                | / /           | 1                 |
| Capture Parameters   | 4 | Lane Direction    | South to North | ~      | 1              |               |                   |
| Image Parameters     |   | Linked Lane No.   | 1              |        | 100            | Lane Line     | and the f         |
| Exception            |   |                   | C.             |        |                |               | Meller            |
| User Management      |   |                   |                |        |                | //            | Lane Right Bor    |
|                      |   |                   |                |        | 1              |               | 1.1.1             |
|                      |   |                   |                |        | 1              |               |                   |
|                      |   |                   |                |        | 5 Draw LP      | R Area        | 6                 |

 Draw lane line 1 and lane right borderline to make sure all the vehicle plate numbers are totally included in this area, because algorithm will not recognize the part exceeding the detection area.

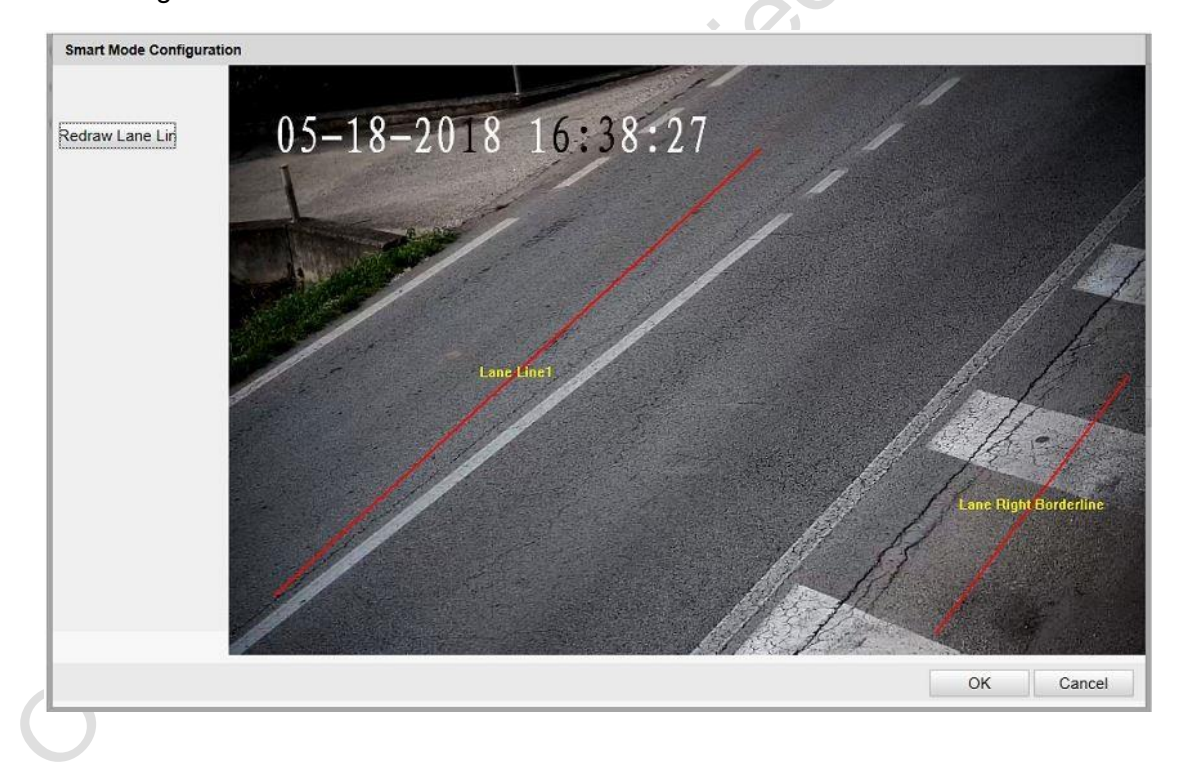

 Capture Parameters>License Parameters: fill in country code and select license plate type as small-size.

| Live View        | Picture    | Lo                 | og Configur            | ation                         |                    | 💄 admin | Logout |
|------------------|------------|--------------------|------------------------|-------------------------------|--------------------|---------|--------|
|                  |            |                    |                        |                               |                    |         |        |
| Device Status    |            | License Parameters | Flash Light Parameters | Traffic Light Synchronization | Cabinet Parameters |         |        |
| Local Configura  | tion       |                    |                        |                               |                    |         |        |
| Device Configure | ration     |                    |                        |                               |                    |         |        |
| System Mair      | itenance   | License Parame     | neters                 |                               |                    |         |        |
| System Con       | figuration | Country            | 112                    |                               |                    |         |        |
| Encoding an      | d Storage  | License Plate Ty   | ype                    | e Recognition 🔘 Large-Size P  | late Recognition   |         |        |
| O Text Overlay   |            |                    |                        |                               |                    |         |        |
| Application M    | vlode      |                    |                        |                               |                    | 2       |        |
| Capture Par      | rameters   |                    |                        |                               |                    |         | Save   |
| O Image Parar    | neters     |                    |                        |                               |                    |         |        |
| C Exception      |            |                    |                        |                               |                    |         |        |

8. Capture Parameters>Flash Light Parameters: IO1 is for internal light, while IO2 and IO3 are for external supplement light; only constant light mode is available; Set duty ratio from 0 to 70 according to real light brightness requirement; Choose control constant light by schedule and select start time and end time.

| Live View                                                                              | Picture   | Log                                    | Configu                | ration                        | 🤽 admin   🛶 Logout 🧰                 |
|----------------------------------------------------------------------------------------|-----------|----------------------------------------|------------------------|-------------------------------|--------------------------------------|
| <ul> <li>Device Status</li> <li>Local Configurati</li> <li>Device Configura</li> </ul> | ion       | icense Parameters<br>Flash Light Parar | Flash Light Parameters | Traffic Light Synchronization | n Cabinet Parameters                 |
| O System Mainte                                                                        | enance 1  | IO:1 IO:2 IO:3                         | IO1 is for int         | ternal light, IO2 ar          | nd IO3 are for external lights       |
| <ul> <li>Encoding and</li> <li>Text Overlay</li> </ul>                                 | Storage 2 | IO Output Mode                         | Constant Light         | t Mode                        | Only constant light mode is availabl |
| Application Me     Capture Para                                                        | ode       | Control Constan                        | nt Light by Brightness | 10-70]                        | Set light brightness from 0 to 70.   |
| Image Parame                                                                           | eters 3   | Control Constan                        | t Light by Schedule    |                               | Select control by schedule and       |
| O Exception<br>O User Manager                                                          | ment      | Start Time<br>End Time                 | 20:31<br>06:59         |                               | set start end times.                 |
|                                                                                        |           | Copy to:                               | <u>□</u> 102 □1        | 103                           | -                                    |
|                                                                                        |           |                                        |                        |                               | 4                                    |

Image Parameters>General Parameter: normally set all the parameters as default.
 You can change the sensitivity value of light compensation on license plate if the license plate is not bright enough.

| Live View                                                                                                    | Picture                                                                   | Log                            | C                       | Configuration              |                                                                                         | 💄 admin   🛶                                       | Logo                     |
|----------------------------------------------------------------------------------------------------|---------------------------------------------------------------------------|--------------------------------|-------------------------|----------------------------|-----------------------------------------------------------------------------------------|---------------------------------------------------|--------------------------|
| Device Status                                                                                                    | Ger                                                                       | eral Parameter                 | Video Pictu             | ICR                        |                                                                                         |                                                   |                          |
| Local Configura                                                                                                    | tion                                                                      |                                |                         |                            | Normally set                                                                            | parameters as defaul                              | lt.                      |
| Device Configur     System Main     System Cont     Encoding an     Text Overlay     Application M     Capture Para     Image Parar     Exception | ation<br>Itenance<br>Itguration<br>d Storage<br>Adde<br>ameters<br>meters | 05-18-2018                     | 16:40:23                |                            | Saturation<br>Sharpness<br>White Balance<br>WDR Mode<br>Iris Mode<br>Brightness Enhance | Auto WB1 V<br>Off V<br>Manual V<br>ement at Night | 50<br>50<br>2<br>2<br>50 |
| User Manage                                                                                                    | ement                                                                     | Capture<br>Hint: Test the func | Test<br>tion of trigger | ing the camera to capture. | Light Compensa Sensitivity Enable Gamma                                                 | tion on Licence Plate                             | 100                      |

10. Image Parameters>Video: the default shutter speed value is 4000, and you can change it if there is image ghosting. The smaller the value is, the better result we get to solve image ghosting, which will reduce the image brightness. Set gain value according to vehicle license plate brightness during night time. Finally you need to set video standard as 50HZ or 60HZ according to the real situation in the project location country.

| Live View                                                | Picture      | Log                         | Configuration                   |                    | admin                | n   🛶 Logout    |
|----------------------------------------------------------|--------------|-----------------------------|---------------------------------|--------------------|----------------------|-----------------|
| <ul> <li>Device Status</li> <li>Local Configu</li> </ul> | General      | Parameter Video             | Picture ICR                     |                    |                      |                 |
| Device Config                                            | uration      | 5-18-2018 16:4              | 2-36                            | Brightness         |                      | 50              |
| System M                                                 | aintenance   | 5 10 2010 10.1.             | 2                               | Contrast           | 0                    | 60              |
| System C                                                 | onfiguration | and 1                       |                                 | Shutter Speed (µs) | 2000                 |                 |
| Encoding                                                 | and Storage  |                             | 1                               | Gain               |                      | 60              |
| Text Over                                                | lay          | /                           | / // // //                      | 3D DNR             | Normal Mode          | ~               |
| Application                                              | n Mode       |                             |                                 | 2D DNR Level       |                      | 56              |
| Capture P                                                | arameters    |                             |                                 | SD DINK Level      |                      |                 |
| 🔘 Image Pa                                               | rameters     |                             | and the                         | 2D DNR             |                      |                 |
| Exception                                                |              |                             | R Hard                          | 2D DNR Level       |                      | 70              |
| O User Man                                               | agement      | /                           | A HARRIS                        | Enable Slow Shut   | ter                  |                 |
|                                                          | /            |                             | MA                              | Video Standard     | 50hz                 | ~               |
|                                                          |              | Capture Test                |                                 | 1. Set shutter spe | ed to ensure the q   | uality of captu |
|                                                          | (CHI         | nt: Test the function of t  | ringering the camera to capture | picture.           | according to uphicle | n lloonen nlatu |
|                                                          |              | in the second second second |                                 | z. set gain value  | according to venicit | e ncense plate  |

11. Image Parameters>ICR: start ICR mode if the internal light type is IR. It is recommended to select scheduled switch if you start ICR mode.

|                                       | Log               | Configuration     |            | admin    | Logo |
|---------------------------------------|-------------------|-------------------|------------|----------|------|
| Device Status                         | General Parameter | Video Picture ICR |            |          |      |
| Local Configuration                   | -                 |                   |            |          | 1    |
| Device Configuration                  | ICR Mode          | Scheduled Switch  | ~          |          |      |
| System Maintenance                    | No.               | Day/Night Mode    | Start Time | End Time |      |
| System Configuration                  | - 1               | Dav 🗸             | 07:00      | 20:30    |      |
| Encoding and Storage     Toxt Overlaw | -                 |                   |            |          |      |
| Application Mode                      | 2                 |                   | 20:31      | 06:59    |      |
| Capture Parameters                    |                   |                   |            |          |      |
| Image Parameters                      | Start ICR mo      | ode as vou want.  |            |          |      |
| Exception                             |                   |                   |            |          |      |
| O User Management                     |                   |                   |            |          |      |
|                                       |                   |                   |            |          |      |
|                                       |                   |                   |            |          |      |
|                                       |                   |                   |            |          |      |

12. Finally, go to live view to finish lens adjustment, including zoom in or zoom out, focus and iris adjustment. After that, click live traffic statistics to check captured pictures.

| Live View     | Picture                                                                                                    | Log    | Configuration |                    | 👗 a   | idmin   🖙 Logout 🧰 |
|---------------|----------------------------------------------------------------------------------------------------|--------|---------------|--------------------|-------|--------------------|
| **) (#*) (**) | Main Stream Sub Stream                                                                                                    | 1      | 2 Live Traffi | ic Statistics      | A 444 | Zoom in/Zoom ou    |
|               | and the second second se |        |               |                    | 0 0   | Focus+/Focus-      |
| 05 - 18       | -2018 16                                                                                                    | :43:43 |               |                    | 0 0   | Iris+/Iris-        |
| 1             | the second second                                                                                                    |        | 1             | and see the second | 53 0  |                    |
|               |                                                                                                    |        |               | 17                 |       | •                  |
|               |                                                                                                    |        |               |                    |       | •                  |

13. After you click live traffic statistics in step 12, it will pop up the interface as below. First, you need to choose level 2 armed to arm camera. Second, you can find all the results in capture list and there is the directory at the right side where the captured pictures are stored.

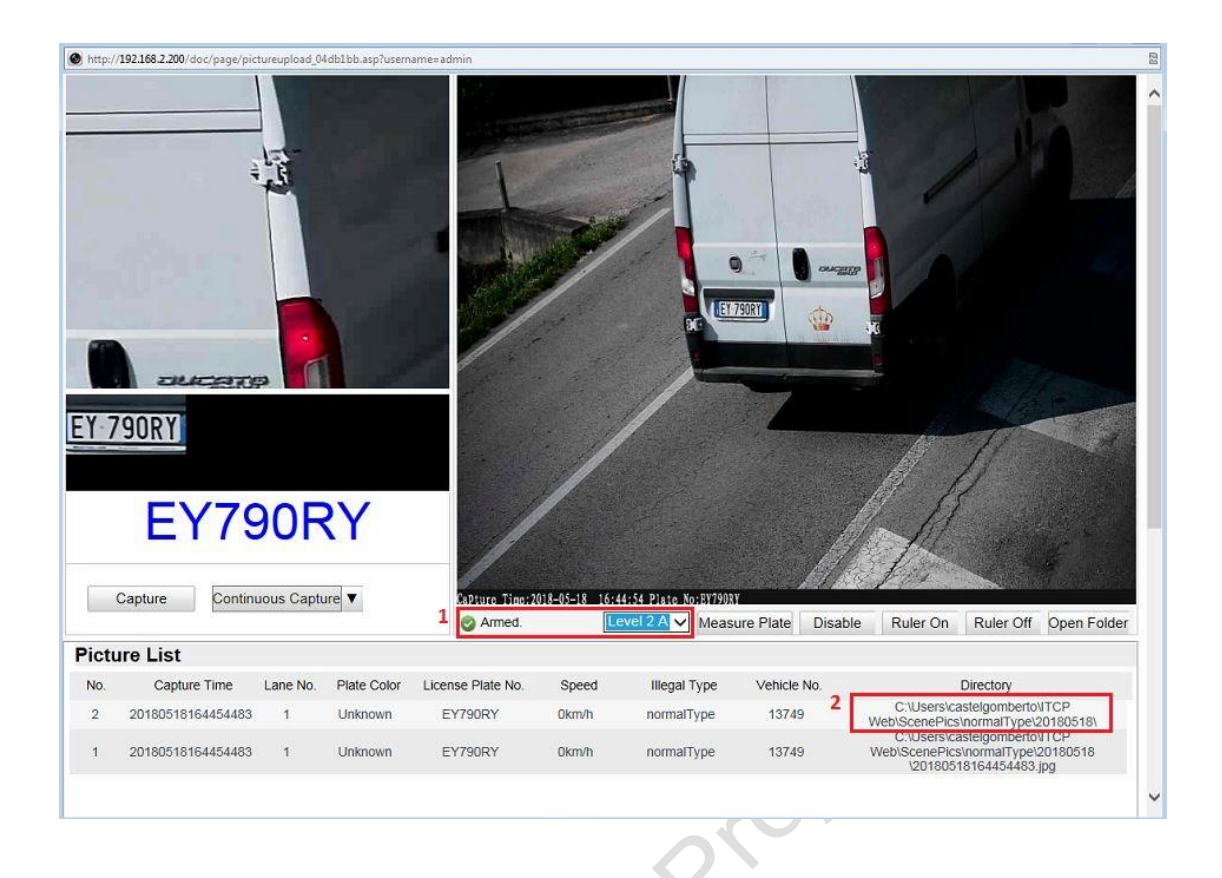

14. Go to the directory in step 13 to find the captured pictures. Use windows paint tool to open one picture and check the license plate number height as below. If the number height is not between 25 and 30, then you need to repeat step 12 to step 14.

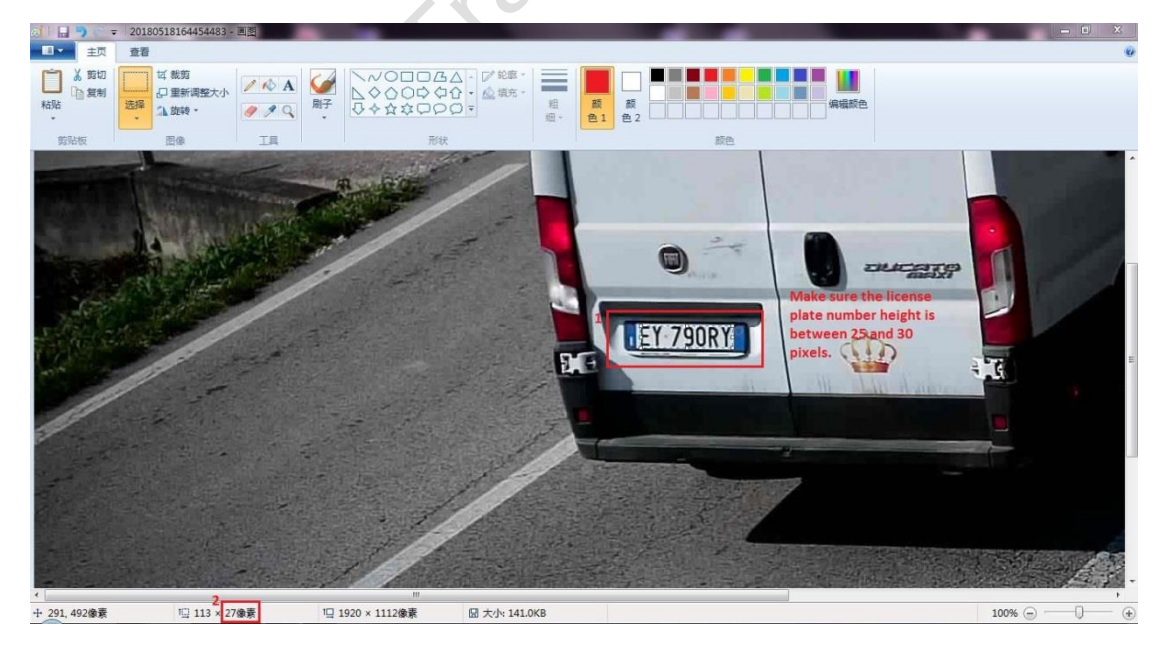

If you have any question, you can contact **Overseas Traffic Project Team**. We are looking forward to your reply.